## **Electronic Form instructions for Health Sciences Intent to Apply Checklist**

This set of instructions will help you navigate through your Intent to Apply to CFCC Nursing and Health Science programs. Please be aware of the following:

To file your Intent to Apply you need to meet the minimum requirements as explained in each program's information packet on the program's website.

New for Fall 2023: due to the decision by the PSB company to discontinue offering their tests, CFCC has decided to choose the TEAS test (versions 6 and 7). Applicants to all selective admissions programs other than Pharmacy Technology need to complete the TEAS test and request that official scores be made accessible to CFCC prior to filing an Intent to Apply. The Intent form has a section that requires the nine digit TEAS test student number, as well as the date the TEAS test was taken. Cut off score requirements apply to some programs; please see information packets.

Once you are sure that you meet these requirements you may choose to file your Intent to Apply. During each program's application period you will file your Intent online by clicking "*File Your Intent to Apply Here*" on the website page of the program you are applying to. You will complete an electronic form (details below), review the application terms, and may then submit your Intent. **If you wish to attach documentation but fail to do so prior to hitting submit, please do not submit another** *Intent.* **Please email documents to** <u>healthsciences@cfcc.edu</u>.

The staff of the Health Science Enrollment Center will audit your Intent to Apply. If you meet the eligibility requirements, we will send you an e-mail with a point count sheet after the application period for your review. Decision emails will be sent the following week.

If your Intent to Apply does not meet eligibility requirements you will receive an e-mail from the Health Science Enrollment Center detailing the reasons and you will have an opportunity to refile the Intent should you have enough time to address them. Please do not use Etrieve (the software used to file your Intent) or its e-mail notifications as a tool to communicate back and forth; instead, e-mail us at the Health Science Enrollment Center your questions on how to get the missing requirements completed. Then resubmit your Intent in Etrieve.

If you have any questions, please contact the staff at the Health Science Enrollment Center: <u>healthsciences@cfcc.edu</u>. We can also be reached at 910-362-7719.

## Filing Your Intent Online

CFCC uses Softdocs Etrieve Central for electronic forms. Use your CFCC username and password to login to the software.

You can get to the software in four ways;

- 1) Link from the Health Sciences website
- 2) Link from myCFCC portal
- 3) Link from email from Student Services staff
- 4) Direct link using any web browser on any device connected to the Internet <u>https://etcentral.ad.cfcc.edu</u>

| You will be | presented | with a | login | page |
|-------------|-----------|--------|-------|------|
|-------------|-----------|--------|-------|------|

| etrieve<br>by Softdocs                                    |  |
|-----------------------------------------------------------|--|
| Le Username                                               |  |
| Password                                                  |  |
| Sign In                                                   |  |
| Eorgot_your_username_or_password2<br>© 2013-2018 Softdocs |  |

You will then go to the forms section and select the Intent to Apply associated with your Nursing or Health Sciences Program

| (Note: this is an example | e of "Nursing | <b>Transition</b> | "; steps/screens | will vary dep | <mark>ending on</mark> |
|---------------------------|---------------|-------------------|------------------|---------------|------------------------|
| your chosen program)      |               |                   |                  |               |                        |
| etrieve   central         |               |                   |                  |               |                        |
| Flow                      |               |                   |                  |               |                        |
| Inbox                     | >             |                   |                  |               |                        |
| C Activity                | >             |                   |                  |               |                        |
| Forms<br>Forms<br>Drafts  | >>            |                   |                  |               |                        |
|                           |               |                   |                  |               |                        |
|                           |               |                   |                  |               |                        |

| etrieve   CENTRAL |                                                             |
|-------------------|-------------------------------------------------------------|
| Flow              | Forms ×                                                     |
| 🗳 Inbox >         |                                                             |
| 🖒 Activity >      | Human Resources 🔻                                           |
| Forms             | Federal Withholding W-4                                     |
| Forms >           | Testing 🔻                                                   |
| Drafts >          | BUD-Budget Reserve Request                                  |
| <                 | BUD-Budget Revision Request                                 |
|                   | BUS-Internal Funds Transfer Form                            |
|                   | BUS-Travel Form                                             |
|                   | EE-Employee Status Change Form                              |
|                   | Intent to Apply Check List - Nursing Transition - no dropdo |
|                   | Intent to Apply Check List- ADN - no dropdowns              |
|                   | Intent to Apply Check Sheet - Pharmacy Technology AAS/Tr    |
| (                 | Intent to Apply Checklist - Nursing Transition              |
|                   |                                                             |
|                   |                                                             |

Your First Name, Last Name, CFCC ID and CFCC email address will automatically fill-in for you. All the items with checkboxes must be completed in order to Submit the application form.

You may also attach documents to the application should your Health Science program require extra documentation. Click the Attachments icon at the bottom of the forms window.

| First Name     Last Name     CFCC ID       Sarah     Roberson     0254043       CFCC Email Address                                                                                                    |                                                                                                    | Intent to Apply                                                                                    | Check                                                    | List                                                                                                    |
|----------------------------------------------------------------------------------------------------|----------------------------------------------------------------------------------------------------|----------------------------------------------------------------------------------------------------|----------------------------------------------------------|----------------------------------------------------------------------------------------------------|
| Sarah       Röberson       0254043         CFCC Email Address       seroberson043@mail doc edu         seroberson043@mail doc edu                                                                                                    | First Name                                                                                                  | Last Name                                                                                          |                                                          | CFCC ID                                                                                                   |
| CFCC Email Address seroberson043@mail dcc edu  Completed regular application for admission. Completed regular application for admission. Completed regular application for admission. Completed regular application for admission. Completed regular application for admission. Completed regular application regular in all post-secondary courses taken @ CFCC. Required PN degree.  From enet application requirements, you must demonstrate proficiency in DRE 098 and DMA 010 through DM So. Select from one each from the English and Math dropdown lists for placement tests that were taken in ass thre years, OR Select from the developmental course/module sequence completed, OR select from the Courses lists.  ENGLISH English - Placement Tests English - Developmental course/module sequence completed English - Developmental course/module sequence completed                                                                                                    | Sarah                                                                                                    | Roberson                                                                                           |                                                          | 0254043                                                                                                   |
| seroberson043@mail.chc.edu  Completed regular application for admission.  Official High School/Adult High School/High School Equivalency transcript.  Official Ligh School/Adult High School/High School Equivalency transcript.  Cumulative GPA of 2.0 or higher in all post-secondary courses taken @ CFCC.  Required PN degree.  To meet application requirements, you must demonstrate proficiency in DRE 098 and DMA 010 through DM B80. Select from one each from the English and Math dropdown lists for placement tests that were taken in ast five years, OR Select from the developmental course/module sequence completed, OR select from the ENGLISH English - Placement Tests English - Developmental course/module sequence completed                                                                                                    | CFCC Email Address                                                                                          |                                                                                                    |                                                          |                                                                                                    |
| Completed regular application for admission. Completed regular application for admission. Completed regular application for admission. Completed High School/Adult High School/High School Equivalency transcript. Adj official college transcript(s). Cumulative GPA of 2.0 or higher in all post-secondary courses taken @ CFCC. Required PN degree. To meet application requirements, you must demonstrate proficiency in DRE 098 and DMA 010 through DM S80. Select from one each from the English and Math dropdown lists for placement tests that were taken in last five years, OR Select from the developmental course/module sequence completed, OR select from the Courses lists. ENGLISH English - Placement Tests English - Developmental course/module sequence completed                                                                                                    | seroberson043@mail.cfcc.ed                                                                                  | lu                                                                                                 |                                                          |                                                                                                    |
| Complete regular application for admission. Complete regular application for admission. Complete regular application for admission. Complete regular application requirements, so in the post-secondary courses taken @ CFCC. Required PN degree. To meet application requirements, you must demonstrate proficiency in DRE 098 and DMA 010 through DM. 080. Select from one each from the English and Math dropdown lists for placement tests that were taken in last five years, OR Select from the developmental courseimodule sequence completed, OR select from the Courses lists. ENGLISH English - Placement Tests English - Developmental courseimodule sequence completed                                                                                                    |                                                                                                    |                                                                                                    |                                                          |                                                                                                    |
| Oriccal rugo School rugo Concerning School Concerning Concerning Concern | Official High Sch                                                                                           | ir application for admission.                                                                      | ol Equivalency                                           | transcript                                                                                                |
| Cumulative GPA of 2.0 or higher in all post-secondary courses taken @ CFCC.  Required PN degree.  To meet application requirements, you must demonstrate proficiency in DRE 098 and DMA 010 through DM. 080. Select from one each from the English and Math dropdown lists for placement tests that were taken in last five years, OR Select from the developmental courseimodule sequence completed, OR select from the Courses lists.  ENGLISH English - Placement Tests English - Developmental courseimodule sequence completed                                                                                                    | All official college                                                                                        | e transcript(s).                                                                                   | Joi Equivalency                                          | uursenpe.                                                                                                 |
| Required PN degree.  To meet application requirements, you must demonstrate proficiency in DRE 098 and DMA 010 through DM. 080. Select from one each from the English and Math dropdown lists for placement tests that were taken in last five years, OR Select from the developmental courseimodule sequence completed, OR select from the Courses lists.  ENGLISH English - Placement Tests  English - Developmental courseimodule sequence completed                                                                                                    | Cumulative GPA                                                                                              | of 2.0 or higher in all post-secon                                                                 | dary courses ta                                          | ken @ CFCC.                                                                                               |
| To meet application requirements, you must demonstrate proficiency in DRE 098 and DMA 010 through DM. 080. Select from one each from the English and Math dropdown lists for placement tests that were taken in last five years, OR Select from the developmental courseimodule sequence completed, OR select from the Courses lists.  ENGLISH English - Placement Tests English - Developmental courseimodule sequence completed                                                                                                    | Required PN deg                                                                                             | ree.                                                                                               |                                                          |                                                                                                    |
| ENGLISH English - Placement Tests English - Developmental course/module sequence completed                                                                                                    | To meet application require<br>080. Select from one each<br>last five years, OR Select fo<br>Courses lists. | ements, you must demonstrate p<br>from the English and Math drop<br>rom the developmental course/n | oroficiency in Di<br>down lists for pl<br>nodule sequenc | RE 098 and DMA 010 through DMA<br>acement tests that were taken in the<br>e completed, OR select from the |
| English - Placement Tests English - Developmental course module sequence completed                                                                                                    |                                                                                                    | ENGLI                                                                                              | SH                                                       |                                                                                                    |
| English - Developmental course/module sequence completed                                                                                                    | English - Placement Tests                                                                                   |                                                                                                    |                                                          |                                                                                                    |
| English - Developmental course/module sequence completed                                                                                                    |                                                                                                    |                                                                                                    |                                                          | •                                                                                                    |
|                                                                                                    | English - Developmental co                                                                                  | ourse/module sequence complet                                                                      | ted                                                      |                                                                                                    |
|                                                                                                    |                                                                                                    |                                                                                                    |                                                          |                                                                                                    |
|                                                                                                    |                                                                                                    |                                                                                                    |                                                          |                                                                                                    |

This will bring up a smaller window, click on Upload File(s)

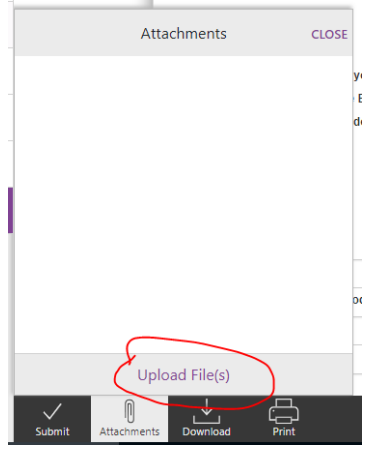

You will then be presented with file explorer so you can search for your file and click open.

| → ↑ ↑ inisec > Downloads > print > prin               |                |                     |          |          | ~ C   | Search print                        |       |   |
|-------------------------------------------------------|----------------|---------------------|----------|----------|-------|-------------------------------------|-------|---|
| nize 🔻 New folder                                     |                |                     |          |          |       |                                     | 800 - |   |
| ArchiveBuilder                                        | Name           | Date                | Туре     | Size     | Tags  |                                     |       |   |
| ARTE NUEVO                                            | 065.ing        | 4/29/2014 5:33 AM   | IPG File | 26 KB    |       |                                     |       |   |
| Auto File                                             | 100 0062JPG    | 12/25/2006 12:44 PM | JPG File | 1.494 KB |       |                                     |       |   |
| BUD-Budget Reserve Request                            | 100 0103.JPG   | 1/8/2025 8:46 AM    | JPG File | 944 KB   |       |                                     |       |   |
| BUD-Budget Reserve Request (1)                        | 100_0140.JPG   | 1/8/2025 9:23 AM    | JPG File | 753 KB   |       |                                     |       |   |
| PUD Rudget Revision Provent                           | 100_0200.JPG   | 4/29/2014 5:33 AM   | JPG File | 942 KB   |       |                                     |       |   |
| - bob-budget Kevision Request                         | 100_2865.JPG   | 7/2/2006 4:27 PM    | JPG File | 704 KB   |       |                                     |       |   |
| Cotomissionarymics                                    | 100_3196.JPG   | 1/9/2004 8:05 AM    | JPG File | 900 KB   |       |                                     |       |   |
| Disk1                                                 | 100_3577.JPG   | 7/14/2006 5:50 PM   | JPG File | 835 KB   |       |                                     |       |   |
| Dottie Pix                                            | 100_5127.JPG   | 1/14/2004 9:23 AM   | JPG File | 628 KB   |       |                                     |       |   |
| drive-download-20181112T163358Z-001                   | 100_6086.JPG   | 1/8/2004 10:46 AM   | JPG File | 429 KB   |       |                                     |       |   |
| EE-Employee Status Change Form                        | 100_6494.JPG   | 1/6/2004 10:55 AM   | JPG File | 616 KB   |       |                                     |       |   |
| gamfiles                                              | 100_7993.JPG   | 1/8/2004 10:58 AM   | JPG File | 533 KB   |       |                                     |       |   |
| Intent to Apply Check List - Nursing Transition - Dro | 100_8365.JPG   | 1/16/2004 5:17 PM   | JPG File | 634 KB   |       |                                     |       |   |
| Intent to Apply Check List- ADN - Drondown            | 100_9698.JPG   | 6/5/2007 5:42 PM    | JPG File | 543 KB   |       |                                     |       |   |
| Intent to Apply Check Sheet - Nurring Transition      | 100_9992.JPG   | 1/6/2004 3:23 AM    | JPG File | 1,283 KB |       |                                     |       |   |
| Intent to Apply Check Sheet - Norsing Hansiston       | 101_9190.JPG   | 6/2/2007 10:56 AM   | JPG File | 705 KB   |       |                                     |       |   |
| Intent to Apply Check Sheet - Pharmacy Technology     | 101_9963.JPG   | 6/10/2007 8:55 PM   | JPG File | 733 KB   |       |                                     |       |   |
| Intent to Apply Check Sheet - Pharmacy Technology     | 102_0248.JPG   | 2/8/2007 7:40 AM    | JPG File | 1,179 KB |       |                                     |       |   |
| Internal Funds Transfer Form                          | 105_0267.JPG   | 6/7/2006 4:44 AM    | JPG File | 640 KB   |       |                                     |       |   |
| Party Pix                                             | agave 099.JPG  | 1/2/2007 12:02 AM   | JPG File | 1,524 KB | agave |                                     |       |   |
| print                                                 | boxingboob.jpg | 4/29/2014 5:34 AM   | JPG File | 69 KB    |       |                                     |       |   |
|                                                       | DSC_0426.JPG   | 7/27/2011 7:50 AM   | JPG File | 3,238 KB |       |                                     |       |   |
| PIIR-P-Card Request-dmg                               | DSC_1997.JPG   | 10/28/2011 11:51 PM | JPG File | 5,916 KB |       |                                     |       |   |
| File name: 100 9698JPG                                |                |                     |          |          |       | <ul> <li>All Files (*.*)</li> </ul> |       |   |
|                                                       |                |                     |          |          |       | 1                                   | ~     | _ |

You can tell if your file uploaded successfully because it will be listed in the window and there will be the number of attachments showing next to the word Attachments

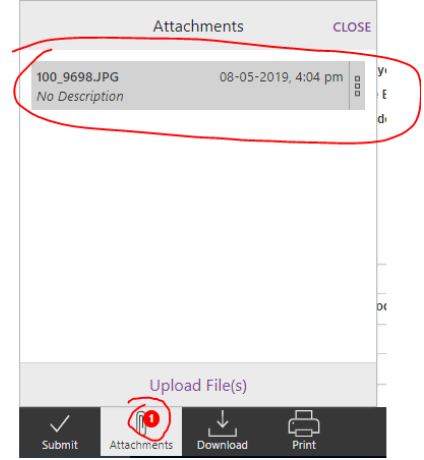

By clicking on the three stacked squares by the file name you have an option to Edit, Delete or View the Attachment

|                                | Attachi | ments     | CLOSE       |
|--------------------------------|---------|-----------|-------------|
| 100_9698.JPG<br>No Description |         | 08-05-201 | 19, 4:04 pm |
|                                | Edit    | Delete    | View        |
|                                |         |           |             |
|                                |         |           |             |
|                                |         |           |             |
|                                |         |           |             |
|                                |         |           |             |
|                                | Upload  | File(s)   |             |

When you click on View, it doesn't open the file, but downloads a copy of the file, where you will need to open it from your downloads folder.

There are three other icons besides Attachments at the bottom of the form.

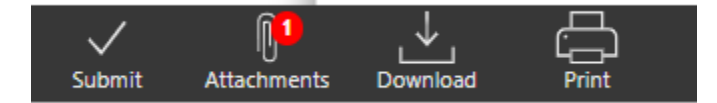

Download - lets you download the form

Print – lets you print the form

Submit – Once you finished filling out the form and attaching documents, you can click the submit button. The form is then sent to be reviewed by the staff of the Health Science Enrollment Center.

If the Health Science Enrollment Center needs additional information, they will send the form back to you. You will get an email in your CFCC email account with a notification. Which has the name of the person who reviewed the form as well as a direct link to the form.

| ≡        | M Gmail |     | Q : | Search mail                                                                                                    |
|----------|---------|-----|-----|----------------------------------------------------------------------------------------------------|
| +        | Compose |     | ~   |                                                                                                    |
| <u> </u> |         |     |     | Environ Eliza Notification en en                                                                                                    |
|          | Inbox   | 551 |     |                                                                                                    |
| $\star$  | Starred |     |     | Etrieve@cfcc.edu                                                                                                    |
| C        | Snoozed |     | i.  | to me 👻                                                                                                    |
| ≻        | Sent    |     |     | The workflow package "Intent to Apply" has been Returned by Kristing Steinhagen Partlett and is available for your review             |
|          | Drafts  |     |     | The worknow package intent to Apply has been returned by <mark>Kilstina steininagen bartiett</mark> and is available for your review. |
| $\sim$   | More    |     |     | To access it, please <mark>click here,</mark>                                                                                         |
|          |         |     |     |                                                                                                    |
|          |         |     |     |                                                                                                    |
|          |         |     |     | Keply Forward                                                                                                    |

If you click on the link in the email, it will take you back to the Etrieve software where you will need to login using your CFCC username and password, but should take you directly to the form, once you login. The form is now in your Etrieve Inbox. There are two new icons at the bottom of the form; History and Locked.

| etrieve   CENTRAL |                                |                                          |           |                                                                                                    |                                                                                                    |                                                                                                    |
|-------------------|--------------------------------|------------------------------------------|-----------|----------------------------------------------------------------------------------------------------|----------------------------------------------------------------------------------------------------|----------------------------------------------------------------------------------------------------|
| Elew<br>All Inbox | ←                              | Intent to Apply                          | ×         |                                                                                                    | NURSING                                                                                                    | TRANSITION                                                                                          |
| Activity          | > Package Item:<br>Intent to A | s<br>pply Checklist - Nursing Transition |           | Inter                                                                                                    | nt to Apply Check List                                                                                                    |                                                                                                    |
| Forms             |                                |                                          |           | First Name La                                                                                                    | ast Name CFCC I                                                                                                    | D                                                                                                   |
| Forms             | >                              |                                          |           | Sarah<br>CFCC Email Address                                                                                                    | Roberson 02540                                                                                                    | 43                                                                                                  |
| Drafts            | >                              |                                          |           | seroberson043@mail.cfcc.edu                                                                                                    |                                                                                                    |                                                                                                    |
|                   |                                |                                          |           | Completed regular application Gottical High School Adult application Gottical High School Adult Harschipt Gottical College transcript Regulared PN degree. To meet application requirements, you 080. Select from one each from the Englisat they server. OR Select from the deve Courses lists. | for admission.<br>Is School High School Equivalency transcr<br>).<br>er in all post-secondary courses taken @i<br>must demonstrate proficiency in DRE 098.<br>Ishi and Math dropdown lists for placement<br>lopmental courseimodule sequence comp                                                                                                    | pt.<br>IFCC.<br>Ind DMA 010 through DMA<br>tests that were taken in the<br>eted, OR select from the |
|                   |                                |                                          | South The | English - Placement Tests<br>Sect an English Test<br>English - Developmental course/module<br>DRE 99<br>English - Courses                                                                                                    | ENGLISH  a sequence completed  for the sequence of the sequence of the sequenc | •<br>•                                                                                              |

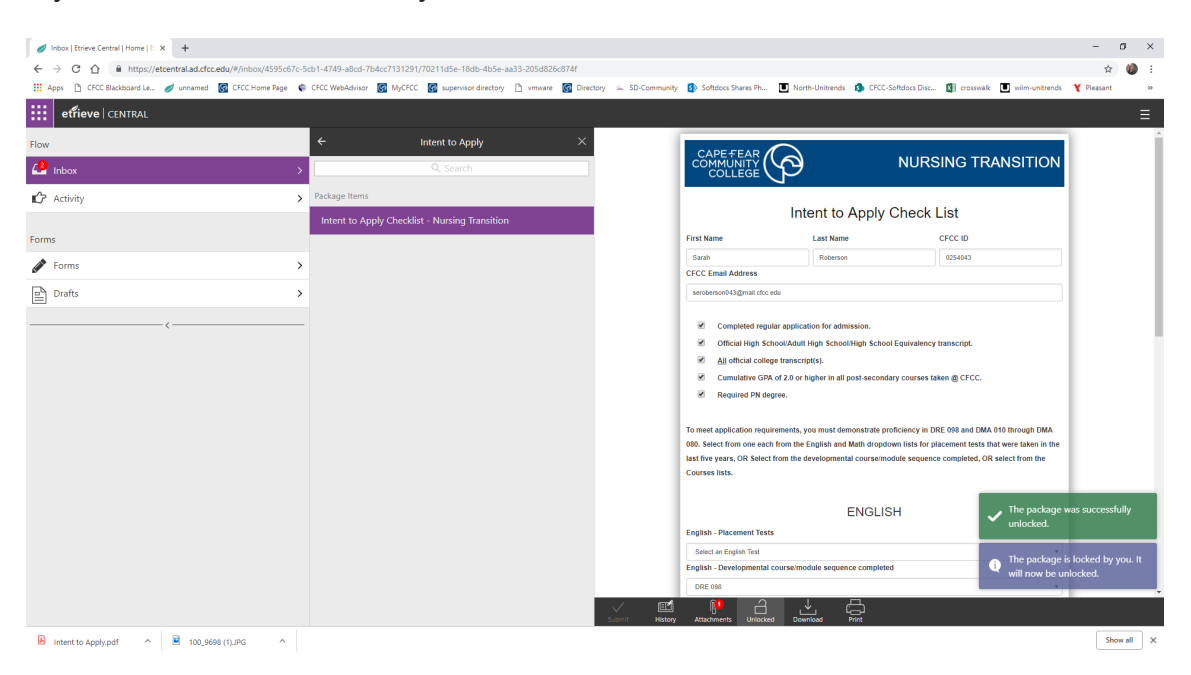

If you click on Locked icon, you can see who has the form locked.

When you click on History, you will see where the form is in the workflow and any comments that were added along the way. This is where you will see the comments from the staff member of the Health Science Enrollment Center informing you of any missing information. You may also add a comment here, if needed, by typing the comment and clicking the Save next to the comment field.

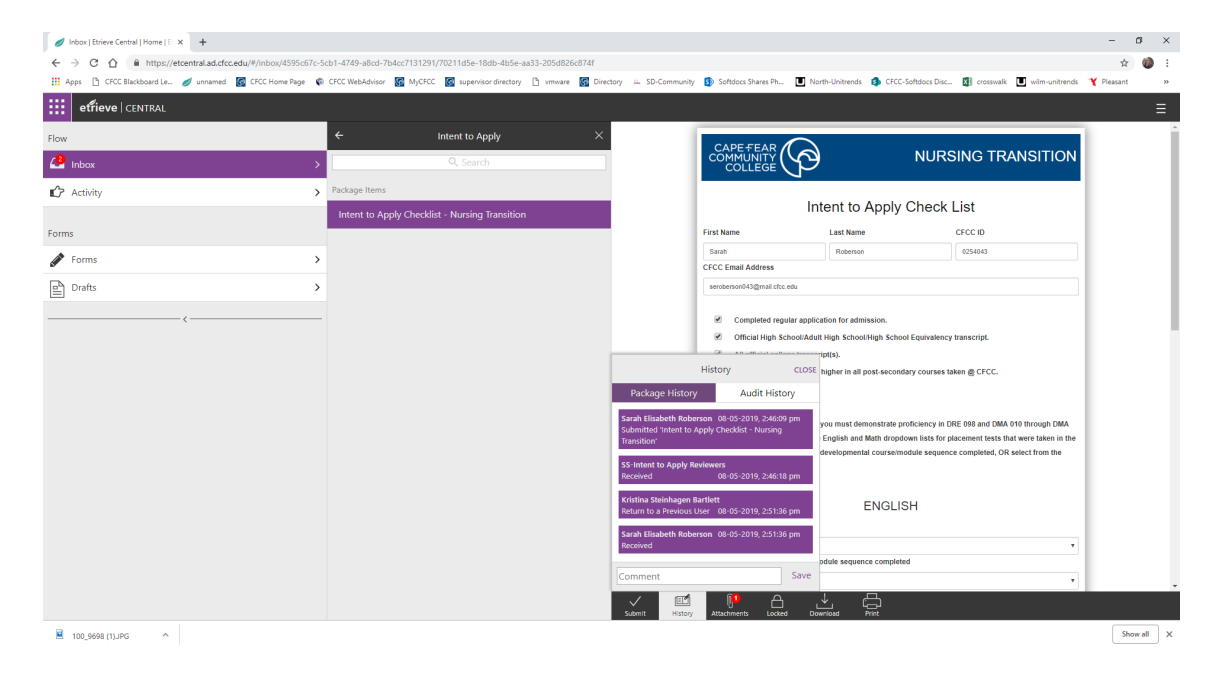

Once you have the required information you can now hit the Submit button to send your form back to the Health Science Enrollment Center.

To check the status of your application, you can look in the Activity section. Click on your form from the list, then click History. In the example below you see that the form was returned by Kristina Bartlett and received by Sarah Roberson (the student example).

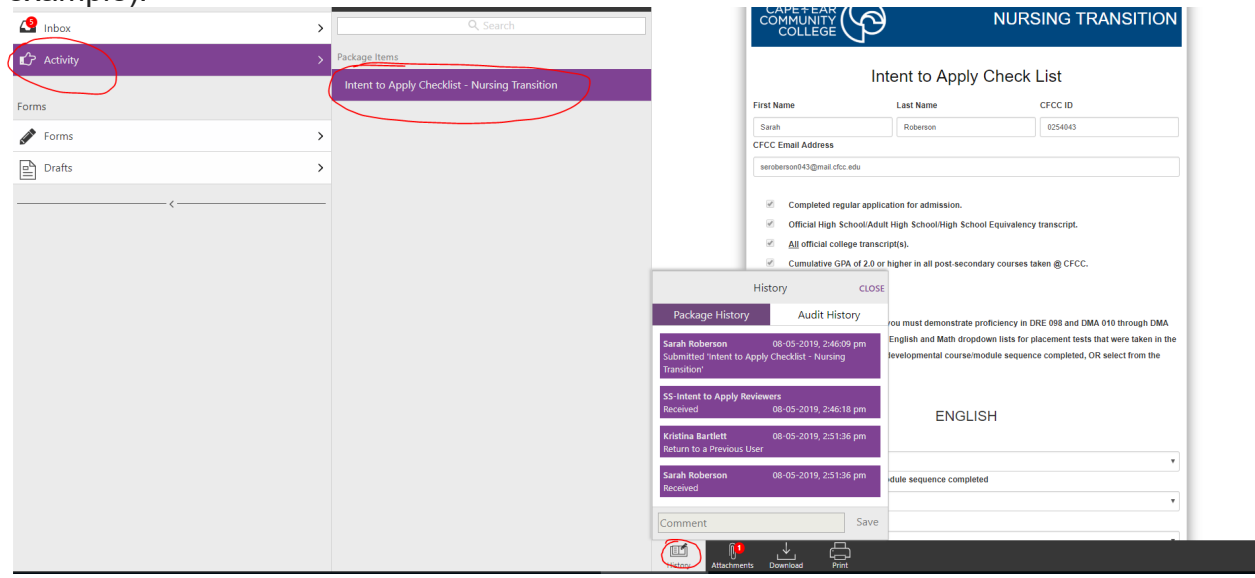

If you start a form, but do not click Submit, you can come back to the form to finish, by going to the Drafts section. Click on the form from the Drafts list. Forms that are in Draft are not visible to the staff member of the Health Science Enrollment Center. It's not until you submit the form that it enters the Health Science Enrollment Center's Inbox.

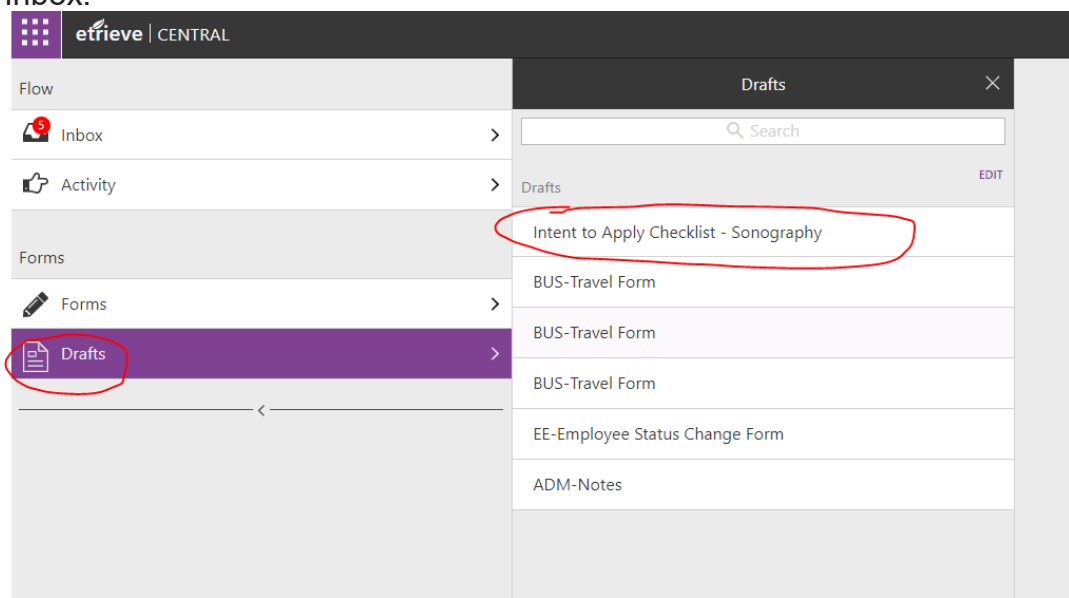

## **Reviewer's Actions**

Once the form is submitted by the student, the form goes to the *Etrieve* Central Inbox of the reviewing staff. The Package name reflects the student who submitted the form.

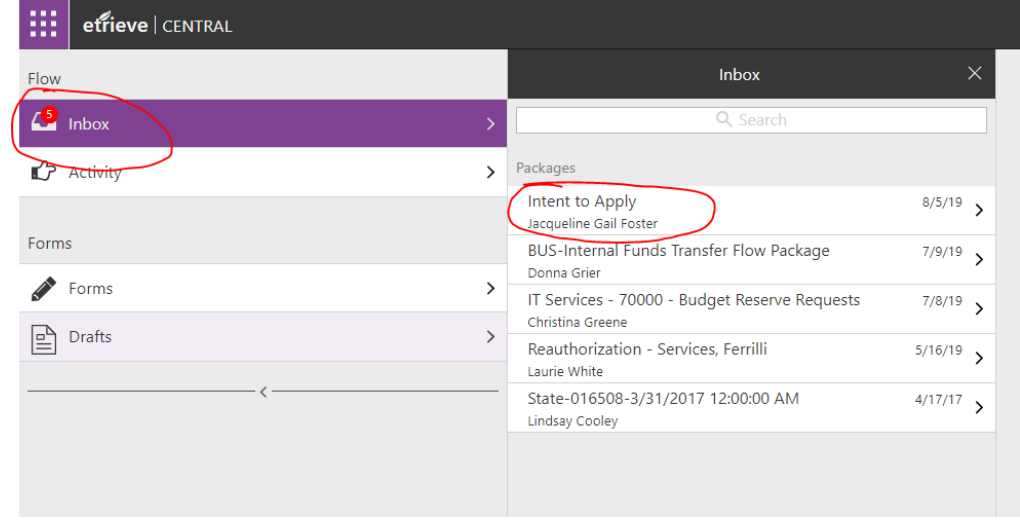

The reviewing staff will open the form to take the following actions by clicking on the icons found at the bottom of the form:

| First Name       Last Name       CFCC ID         Jacqueline       Foster       0085008         CFCC Email Address       [gfoster08@mail.cfcc.edu         Igfoster08@mail.cfcc.edu       Image: Completed regular application for admission.         Official High School/Adult High School Equivalency transcript.       Image: Completed regular application for admission.         Image: Official College transcript(s).       Image: Completed regular of 2.0 or higher in all post-secondary courses taken @ CFCC.         Image: Required PN degree.       Image: Course of the English and Math dropdown lists for placement tests that were taken in last five years, OR Select from the English and Math dropdown lists for placement tests that were taken in last five years, OR Select from the developmental course/module sequence completed, OR select from the Course lists.         ENGLISH         English - Placement Tests       Image: Course list in the image: Course list in the image: C |                                                                                                    | Intent to Apply (                                                                                                    | Check List                                                                                                    |
|----------------------------------------------------------------------------------------------------|----------------------------------------------------------------------------------------------------|----------------------------------------------------------------------------------------------------|----------------------------------------------------------------------------------------------------|
| Jacqueline       Foster       0085008         CFCC Email Address         igfoster08@mail.cfcc.edu                                                                                                    | First Name                                                                                                    | Last Name                                                                                                    | CFCC ID                                                                                                    |
| CFCC Email Address         gfoster08@mail.cfcc.edu             Completed regular application for admission.              Official High School/Adult High School Equivalency transcript.              Alj official college transcript(s).             Cumulative GPA of 2.0 or higher in all post-secondary courses taken @ CFCC.             Required PN degree.             To meet application requirements, you must demonstrate proficiency in DRE 098 and DMA 010 through DM         080. Select from the English and Math dropdown lists for placement tests that were taken in         last five years, OR Select from the developmental courselmodule sequence completed, OR select from the         Course lists.             ENGLISH             English - Placement Tests             English - Developmental course/module sequence completed                                                                                                    | Jacqueline                                                                                                    | Foster                                                                                                    | 0085008                                                                                                    |
| gfoster08@mail.ctcc.edu         Image: Completed regular application for admission.         Image: Official High School/Adult High School Equivalency transcript.         Image: Official High School/Adult High School Equivalency transcript.         Image: Official College transcript(s).         Image: Official College transcript(s).                                                                                                    | CFCC Email Address                                                                                                    |                                                                                                    |                                                                                                    |
| <ul> <li>Completed regular application for admission.</li> <li>Official High School/Adult High School/High School Equivalency transcript.</li> <li>All official college transcript(s).</li> <li>Cumulative GPA of 2.0 or higher in all post-secondary courses taken @ CFCC.</li> <li>Required PN degree.</li> <li>To meet application requirements, you must demonstrate proficiency in DRE 098 and DMA 010 through DM 080. Select from nee each from the English and Math dropdown lists for placement tests that were taken in last five years, OR Select from the developmental course/module sequence completed, OR select from the Course lists.</li> </ul>                                                                                                    | jgfoster08@mail.cfcc.                                                                                                    | du                                                                                                    |                                                                                                    |
| <ul> <li>Completed regular application for admission.</li> <li>Official High School/Adult High School/High School Equivalency transcript.</li> <li>All official college transcript(s).</li> <li>Cumulative GPA of 2.0 or higher in all post-secondary courses taken @ CFCC.</li> <li>Required PN degree.</li> <li>To meet application requirements, you must demonstrate proficiency in DRE 098 and DMA 010 through DM 080. Select from the English and Math dropdown lists for placement tests that were taken in last five years, OR Select from the developmental course/module sequence completed, OR select from the Course lists.</li> <li>ENGLISH</li> <li>English - Placement Tests</li> </ul>                                                                                                    |                                                                                                    |                                                                                                    |                                                                                                    |
| <ul> <li>Official High School/Adult High School/High School Equivalency transcript.</li> <li>All official college transcript(s).</li> <li>Cumulative GPA of 2.0 or higher in all post-secondary courses taken @ CFCC.</li> <li>Required PN degree.</li> </ul> To meet application requirements, you must demonstrate proficiency in DRE 098 and DMA 010 through DM 080. Select from nee ach from the English and Math dropdown lists for placement tests that were taken in last five years, OR Select from the developmental course/module sequence completed, OR select from the Courses lists. ENGLISH English - Placement Tests                                                                                                    | Completed                                                                                                    | regular application for admission.                                                                                                    |                                                                                                    |
| All official college transcript(s). Cumulative GPA of 2.0 or higher in all post-secondary courses taken @ CFCC. Required PN degree. To meet application requirements, you must demonstrate proficiency in DRE 098 and DMA 010 through DM 080. Select from ne each from the English and Math dropdown lists for placement tests that were taken in last five years, OR Select from the developmental course/module sequence completed, OR select from the Courses lists. ENGLISH English - Placement Tests English - Developmental course/module sequence completed                                                                                                    | <ul> <li>Official Hig</li> </ul>                                                                                                    | School/Adult High School/High School                                                                                                    | Equivalency transcript.                                                                                                    |
| Cumulative GPA of 2.0 or higher in all post-secondary courses taken @ CFCC. Required PN degree. To meet application requirements, you must demonstrate proficiency in DRE 098 and DMA 010 through DM 080. Select from one each from the English and Math dropdown lists for placement tests that were taken in last five years, OR Select from the developmental course/module sequence completed, OR select from the Courses lists. ENGLISH English - Placement Tests English - Developmental course/module sequence completed                                                                                                    |                                                                                                    |                                                                                                    |                                                                                                    |
| Required PN degree. To meet application requirements, you must demonstrate proficiency in DRE 098 and DMA 010 through DM 080. Select from one each from the English and Math dropdown lists for placement tests that were taken in last five years, OR Select from the developmental course/module sequence completed, OR select from the Courses lists. ENGLISH English - Placement Tests English - Developmental course/module sequence completed                                                                                                    | All official of                                                                                                    | ollege transcript(s).                                                                                                    |                                                                                                    |
| To meet application requirements, you must demonstrate proficiency in DRE 098 and DMA 010 through DM<br>080. Select from one each from the English and Math dropdown lists for placement tests that were taken in<br>last five years, OR Select from the developmental course/module sequence completed, OR select from the<br>Courses lists.<br>ENGLISH<br>English - Placement Tests<br>English - Developmental course/module sequence completed                                                                                                    | <u>All</u> official of     Cumulative                                                                                                    | ollege transcript(s).<br>GPA of 2.0 or higher in all post-seconda                                                                                                    | ry courses taken @ CFCC.                                                                                                    |
| ENGLISH<br>English - Placement Tests<br>English - Developmental course/module sequence completed                                                                                                    | <u>All</u> official of<br>Cumulative     Required P                                                                                                    | ollege transcript(s).<br>GPA of 2.0 or higher in all post-seconda<br>I degree.                                                                                                    | ry courses taken @ CFCC.                                                                                                    |
| English - Placement Tests  English - Developmental courselmodule sequence completed                                                                                                    | All official c     Cumulative     Required P     To meet application i     080. Select from one     last five years, OR Si     Courses lists.                                                         | ollege transcript(s).<br>GPA of 2.0 or higher in all post-seconda<br>i degree.<br>equirements, you must demonstrate pro<br>each from the English and Math dropdov<br>lect from the developmental course/moo            | ry courses taken @ CFCC.<br>ficiency in DRE 098 and DMA 010 through DMA<br>vn lists for placement tests that were taken in t<br>fule sequence completed, OR select from the  |
| English - Developmental course/module sequence completed                                                                                                    | All official c<br>Cumulative<br>Required P<br>To meet application 1<br>080. Select from one<br>last five years, OR St<br>Courses lists.                                                               | ollege transcript(s).<br>GPA of 2.0 or higher in all post-seconda<br>i degree.<br>equirements, you must demonstrate pro<br>each from the English and Math dropdov<br>lect from the developmental course/mod            | ry courses taken @ CFCC.<br>ficiency in DRE 098 and DMA 010 through DMA<br>vn lists for placement tests that were taken in t<br>fulle sequence completed, OR select from the |
| English - Developmental course/module sequence completed                                                                                                    | All official c     Cumulative     Cumulative     Required P     To meet application 1     080. Select from one     last five years, OR Si     Courses lists.     English - Placement                  | ollege transcript(s).<br>GPA of 2.0 or higher in all post-seconda<br>is degree.<br>equirements, you must demonstrate pro<br>each from the English and Math dropdov<br>lect from the developmental course/mod           | ry courses taken @ CFCC.<br>ficiency in DRE 098 and DMA 010 through DMA<br>vn lists for placement tests that were taken in t<br>fulle sequence completed, OR select from the |
| Enginer - Service/mental courdernoutle dequerce compreteu                                                                                                    | All official c     Cumulative     Required P     To meet application 1     080. Select from one     last five years, OR St     Courses lists.     English - Placement                                 | ollege transcript(s).<br>GPA of 2.0 or higher in all post-seconda<br>is degree.<br>equirements, you must demonstrate pro<br>each from the English and Math dropdov<br>lect from the developmental course/mod<br>ENGLIS | ry courses taken @ CFCC.<br>ficiency in DRE 098 and DMA 010 through DMA<br>vn lists for placement tests that were taken in t<br>fulle sequence completed, OR select from the |
|                                                                                                    | All official c     Cumulative     Cumulative     Required P     To meet application 1     080. Select from one     last five years, OR St     Courses lists.  English - Placement English - Placement | ollege transcript(s).<br>GPA of 2.0 or higher in all post-seconda<br>a degree.<br>equirements, you must demonstrate pro<br>each from the English and Math dropdov<br>leact from the developmental course/mod<br>ENGLIS | ry courses taken @ CFCC.<br>ficiency in DRE 098 and DMA 010 through DMA<br>vn lists for placement tests that were taken in t<br>lule sequence completed, OR select from the  |

**Approve** - All requirements are met by the student and the form is sent to the Student's electronic filing cabinet. A notification is sent to the student's CFCC email account stating that the form was Approved and who approved it.

**Decline** – The deadline has passed or the student has not met the recommended requirements. The form is not saved in the student's electronic filing cabinet. A notification is sent to the student's CFCC email account stating that the form was Declined and who declined it. The student will need to start a new form should they decide to apply during the next application period.

**Refer** – If the reviewer needs to have another person not typically in the workflow review the form, they can refer the form. The person will get an email notification with a link to the document. That person will then make a comment, if needed, and click the Approve icon. The form then gets sent back to the reviewer who referred it.

**Return** – If the reviewer finds that the student has not met the requirements or is missing information, they will make a comment and click Return. This will send the form back to the Student's *Etrieve* Central Inbox. The Student will receive a notification via their CFCC email account, as well. Once the student has completed the missing information they will submit the form again and it goes back to the reviewer's Inbox.

**History** – This is where the Reviewer or Student will go to add or view Comments, as well as see the past actions that have been taken on the form.

**Attachments** – The reviewer can download the student's attachments or attach additional documents if needed.

**Locked** – The reviewer can lock or unlock the form. If the reviewer opens the form, it becomes locked so no other reviewer can access the form. The reviewer will need to unlock the document if they want other reviewers to open it.

**Download** – lets you download the form so you can save it to your computer if needed.

**Print** – lets you print the form.